## Comment me connecter à mon espace personnel MAREP via FranceConnect ?

Découvrez dans ce tutoriel comment vous connectez sur Ma retraite publique en tant qu'affilié des régimes de retraite gérés par la Caisse des Dépôts.

Tout d'abord cliquez sur le bouton « S'identifier avec France Connect ».

Sélectionnez le fournisseur d'identité que vous souhaitez utiliser.

En fonction de votre choix, vous devrez saisir l'identifiant et le mot de passe correspondant au service choisi.

Dans notre exemple, le choix se porte sur le site des impôts.

Saisissez votre numéro fiscal.

Puis cliquez sur le bouton « Continuer ».

Saisissez ensuite le mot de passe que vous utilisez pour vous connecter sur le site des impôts.

Cliquez ensuite sur le bouton « Connexion ».

Vous arrivez sur un écran qui vous permet de vérifier votre identité.

Si elle est correcte, cliquez sur le bouton « Continuer ».

Ensuite, saisissez votre numéro de Sécurité sociale (uniquement à la première connexion).

Puis cliquez sur le bouton « Continuer ».

Vérifiez les informations affichées à l'écran.

Ensuite, 2 cas de figure peuvent se présenter : soit vous choisissez une adresse courriel parmi celles déjà connues, soit vous en saisissez une.

Puis vous devez accepter les Conditions Générales d'Utilisation et cliquez sur le bouton « Confirmer ».

Vous êtes connecté à votre espace personnel Ma retraite publique via FranceConnect et pouvez profiter de tous vos services en ligne.

Ma retraite publique évolue pour vous offrir davantage de services et faciliter vos démarches de retraite.

À bientôt sur Ma retraite publique !